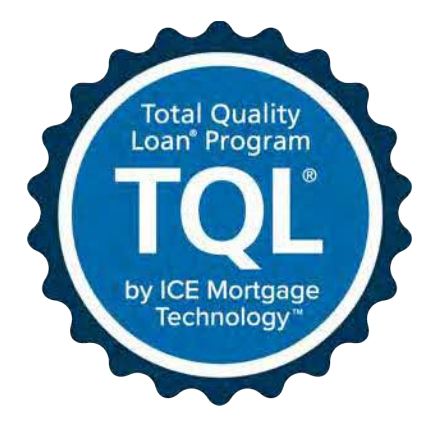

# Encompass Mortgage Insurance Service: Automatic Ordering and Allocation

Last Revised: January 6, 2021

## Contents

| Automatic Ordering                                  | 4  |
|-----------------------------------------------------|----|
| Settings and Configuration                          | 4  |
| Pre-Requisites                                      | 4  |
| Configuring Automated Ordering                      | 5  |
| Automatic Ordering with Automatic Order Allocation1 | 8  |
| Rate Quote Comparison2                              | 20 |

The Automated Mortgage Insurance Service workflow provides a streamlined and efficient processing within the loan manufacturing process. Use this document to configure the new Mortgage Insurance Service so that loans are automatically submitted to supported mortgage insurance (MI) vendors at specified field updates and milestone completion, along with MI resubmissions due to key data changes.

In addition to the set up and configuration steps required to enable automatic ordering of MI, this document also provides the steps required to set up and enable automatic ordering with automatic order allocation. The following *Settings and Configuration* sections apply to both of these ordering options.

For information on automatic order allocation see Automatic Ordering with Automatic Order Allocation.

**NOTE**: This is supported on Encompass 18.3 and later versions.

## Automatic Ordering

#### Settings and Configuration

Use the instructions in this section to enable and maintain the automatic ordering of Mortgage Insurance rate quotes, delegated, and non-delegated certificate orders.

#### **Pre-Requisites**

Before configuring the automated workflow, authorized users such as Encompass administrators need to use the options in the Mortgage Insurance Service settings vendor tabs to enable MI service for the vendor, update master policy information, applicable MI order information, and assign persona-based access to the service to users.

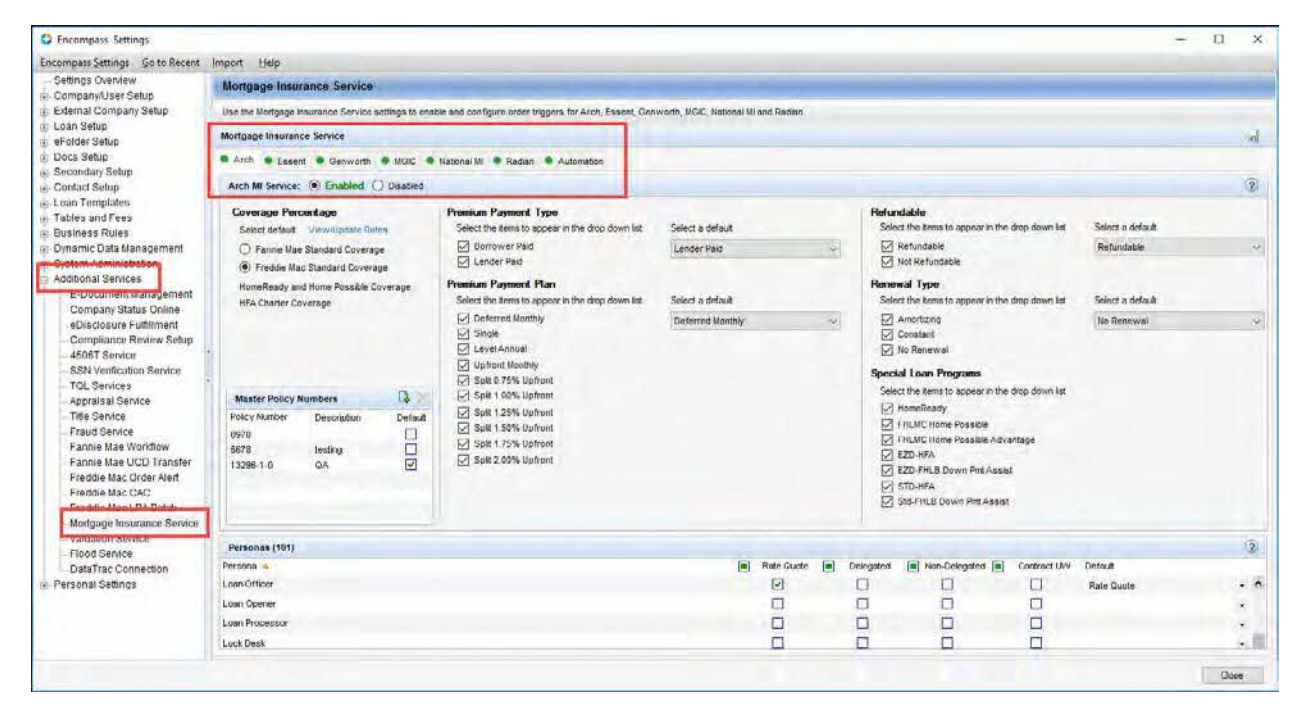

For more information on the Pre-Requisites, refer to the Mortgage Insurance Service white paper for each vendor on the <u>TQL Services Guides & Documents page</u>.

### Configuring Automated Ordering

#### To Enable Automatic Ordering:

- 1) On the menu bar, click **Encompass**, and then click **Settings**.
- 2) On the left panel, click Additional Services, and then click Mortgage Insurance Service.
- 3) On the *Mortgage Insurance Service* panel, click the **Automation** tab.
- 4) In the Automatic Ordering section, select Enabled.

| Mortgage Insurance Service                     | Nortgage Insurance Service                                                                                                    |  |  |  |  |  |  |  |
|------------------------------------------------|----------------------------------------------------------------------------------------------------|--|--|--|--|--|--|--|
| Arch Essent Genworth MGIC Nation               | al MI   Radian  Automation                                                                                                    |  |  |  |  |  |  |  |
| Automatic Ordering:      Enabled      Disabled | MI Vendor Selection: Arch Essent Genworth MGIC National MI Radian                                                                                                    |  |  |  |  |  |  |  |
| Default Channel                                | Image: Automatic Order Allocation         Image: Image: Image |  |  |  |  |  |  |  |

This automatically selects the vendor that has been enabled in the vendor-specific tabs. If you haven't enabled your MI Service in the vendor tab (Arch, Essent, Genworth, MGIC, National MI, Radian), click the tab, and enable the service. For more information, see the vendor-specific MI white papers on the <u>TQL Services Guides & Documents</u> page.

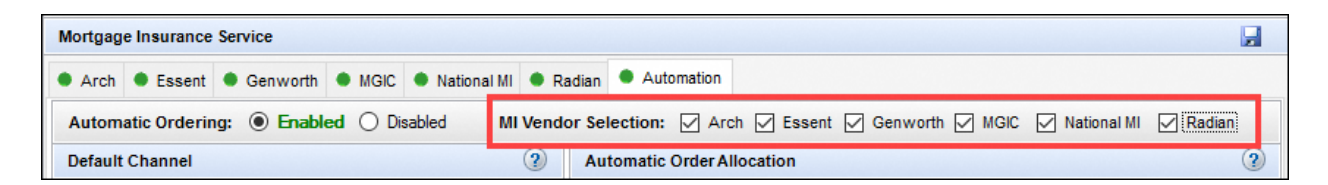

5) Use the *Trigger Milestones* panel to define the milestones, at the completion of which, automatic loan submissions to MI will occur. Automatic ordering can be configured for rate quotes, delegated, and/or non-delegated certificate orders. Any other certificate order types can be ordered using the TQL Services tool.

| Trigger Milestones                                                         |                                                                   |           |                                             |                                         |                     |            |  |  |
|----------------------------------------------------------------------------|-------------------------------------------------------------------|-----------|---------------------------------------------|-----------------------------------------|---------------------|------------|--|--|
| Rate Quotes, De<br>the selected mile<br>For Non Delegate<br>the MI vendor. | legated and Non De<br>stones are complete<br>ed orders, setup the | ed<br>e D | pated orders<br>for each bu<br>Document Lis | will trigge<br>Isiness ch<br>t to uploa | er w<br>ann<br>d to | hen<br>el. |  |  |
| Banked - Retail                                                            | Banked - Wholesal                                                 | e         | Brokered                                    | Correspo                                | nde                 | ent        |  |  |
| Milestone                                                                  |                                                                   | 0         | rder Type                                   |                                         |                     |            |  |  |
| Qualification                                                              |                                                                   |           |                                             |                                         | •                   | ^          |  |  |
| Disc. Tracking                                                             |                                                                   |           | lata Quata                                  |                                         |                     |            |  |  |
| Cond. Approval                                                             |                                                                   | D         | elegated                                    |                                         |                     |            |  |  |
| Processing                                                                 |                                                                   | N         | Ion-Delegate                                | ed                                      |                     |            |  |  |
|                                                                            |                                                                   |           |                                             |                                         | •                   |            |  |  |
| Submittal                                                                  |                                                                   |           |                                             |                                         | -                   |            |  |  |
| Resubmittal                                                                |                                                                   |           |                                             |                                         | •                   |            |  |  |
| Approval                                                                   |                                                                   |           |                                             |                                         | •                   |            |  |  |
|                                                                            | Add                                                               | /Up       | odate Chann                                 | el Field Tr                             | igge                | rs         |  |  |

a) Use the **Order Type** drop-down list corresponding to the milestone to configure the MI order type that will be placed at the completion of the milestone and loan save.

**NOTE**: For **Order Type**, you can only configure the settings such that a **Rate Quote** is selected before **Delegated** (or **Non-Delegated**). For example, if you select **Non-Delegated** prior to **Rate Quote**, and save your selection, you will be stopped from making the selection, and a message will display.

| Trigger Milestones                                                                         |                                                                          |                                                          | (                           | 20                     | ptional Loan C                                            | riteria              |  |
|--------------------------------------------------------------------------------------------|--------------------------------------------------------------------------|----------------------------------------------------------|-----------------------------|------------------------|-----------------------------------------------------------|----------------------|--|
| Rate Quotes, Delegate<br>the selected milestone<br>For Non Delegated oro<br>the MI vendor. | ed and Non Delegated<br>as are completed for ea<br>ters, setup the Docum | orders will trigg<br>ich business c<br>ent List to uploa | ger whe<br>hannel.<br>ad to | en Ua<br>or<br>A<br>or | se this section to<br>rders.<br>Iso see Mandato<br>rders. | o define<br>ory Loar |  |
| Banked - Retail Bank                                                                       | ed - Wholesale Brok                                                      | ered Corresp                                             | ondent                      | t Pu                   | rpose of Loan                                             | 1                    |  |
| Milestone                                                                                  | Order T                                                                  | /pe                                                      |                             |                        | Purchase                                                  |                      |  |
| Qualification                                                                              | Non-De                                                                   | legated                                                  |                             | • E                    | Cash-Out Re                                               | fi                   |  |
| Disc. Tracking                                                                             |                                                                          |                                                          | •                           |                        | No Cash-Out                                               | Refi                 |  |
| Cond. Approval                                                                             | Rate Q                                                                   | Rate Quote 👻                                             |                             |                        | Construction                                              |                      |  |
| Trigger Milestones<br>Order typ<br>"Non-Del<br>* Banked                                    | e "Rate Quote" mus<br>egated" in Trigger M<br>- Retail                   | only come b<br>ilestones, for                            | efore "<br>these o          | Delegate               | ed" and                                                   | to Exc               |  |
|                                                                                            |                                                                          |                                                          |                             |                        | ОК                                                        |                      |  |

b) Click the Add/Update Channel Field Triggers link to view the list of fields that trigger automatic loan resubmissions to the applicable MI vendor when the fields are updated in Encompass after the corresponding milestones are completed.

| Trigger Milesto                                                           | nes                                                              |                   |                                            |                                           |                       | ?          |
|---------------------------------------------------------------------------|------------------------------------------------------------------|-------------------|--------------------------------------------|-------------------------------------------|-----------------------|------------|
| Rate Quotes, De<br>the selected mile<br>For Non Delegat<br>the MI vendor. | legated and Non De<br>stones are complet<br>ed orders, setup the | eleg<br>ed<br>e D | ated orders<br>for each bu<br>locument Lis | s will trigg<br>usiness ch<br>st to uploa | er w<br>hann<br>id to | hen<br>el. |
| Banked - Retail                                                           | Banked - Wholesa                                                 | le                | Brokered                                   | Corresp                                   | onde                  | nt         |
| Milestone                                                                 |                                                                  | 0                 | rder Type                                  |                                           |                       |            |
| Qualification                                                             |                                                                  | F                 | ate Quote                                  |                                           | •                     | ^          |
| Disc. Tracking                                                            |                                                                  |                   |                                            |                                           | •                     |            |
| Cond. Approval                                                            |                                                                  |                   | elegated)                                  |                                           | •                     |            |
| Processing                                                                |                                                                  |                   |                                            |                                           | •                     |            |
| testw3                                                                    |                                                                  |                   |                                            |                                           | •                     |            |
| Submittal                                                                 |                                                                  |                   |                                            |                                           | •                     |            |
| Resubmittal                                                               |                                                                  |                   |                                            |                                           | •                     |            |
| Approval                                                                  |                                                                  |                   |                                            |                                           | •                     |            |
|                                                                           | Add                                                              | /Up               | odate Chanr                                | nel Field Ti                              | rigge                 | ¥<br>rs    |

i) Use the *Field Trigger Setup* window to specify the key data fields that, when changed, will trigger an MI resubmission. The top panel displays the default Encompass fields. You can add Milestone Triggers to the fields to configure automatic loan resubmissions for field updates after the corresponding milestone is completed. If no Milestone Trigger is selected from the drop-down list for any field(s), automatic loan resubmissions for those fields will occur at any time, regardless of milestone completions.

| 🔇 Field Trigger Setu    | ıp (Banked - Retail)                            |                   | >    | < |
|-------------------------|-------------------------------------------------|-------------------|------|---|
| Select a milestone trig | ger for these standard key data changes.        |                   | ?    |   |
| Field ID 🔺              | Field Description                               | Milestone Trigger |      | ] |
| 1041                    | Subject Property Type Fannie Mae                |                   | - ^  |   |
| 1109                    | Trans Details Loan Amt                          |                   | •    |   |
| 1172                    | Trans Details Loan Type                         |                   | •    |   |
| 136                     | Trans Details Purchase Price                    |                   | •    |   |
| 14                      | Subject Property State                          |                   | •    |   |
| 1414                    | Borr Equifax BEACON                             |                   | •    |   |
| 1415                    | Co-Borr Equifax BEACON                          |                   | •    |   |
| 1450                    | Borr TransUnion Empirica                        |                   | •    |   |
| 1452                    | Co-Borr TransUnion Empirica                     |                   | •    |   |
| Setup additional key o  | data changes needed to trigger an order request | G                 | ×    | 1 |
| Field ID                | Field Description                               | Milestone Trigger |      |   |
|                         |                                                 |                   |      |   |
|                         |                                                 |                   |      |   |
|                         |                                                 |                   |      |   |
|                         |                                                 | DK Cano           | el : |   |

ii) See the table below for the default field triggers.

| Field Name                     | Field ID                                              |
|--------------------------------|-------------------------------------------------------|
| Amortization Type              | 608                                                   |
| Appraisal Amount               | 356                                                   |
| ARM 1st Adjustment             | 696                                                   |
| ARM Cap Percent                | 697                                                   |
| ARM Lifetime Cap               | 247                                                   |
| AUS Recommendation             | 1544                                                  |
| Balloon Indicator              | 1659                                                  |
| Balloon Term                   | 325                                                   |
| Base Loan Amt                  | 1109                                                  |
| Buydown Indicator              | 425                                                   |
| LTV                            | 353                                                   |
| CLTV                           | MORNET.X76                                            |
|                                | Loan Level - VASUMM.X23                               |
|                                | Borrower - Experian 67 TransUnion 1450 Equifax 1414   |
| Credit Score                   | CoBorrower - Experian 60 TransUnion 1452 Equifax 1502 |
| Doc File ID (UCDP)             | ULDD.X31                                              |
| DTI                            | 742                                                   |
| Loan Purpose                   | 19                                                    |
| No of Units                    | 16                                                    |
| Occupancy type                 | 1811                                                  |
| Property State                 | 14                                                    |
| Property Type                  | 1041                                                  |
| Property Zip                   | 15                                                    |
| Purchase Price                 | 136                                                   |
| Purpose of Refinance           | 299                                                   |
| Term                           | 4                                                     |
| Underwriting Type              | 1543                                                  |
| Lender Paid Mortgage Insurance | 3533                                                  |
| Debt to Income Ratio           | 742                                                   |
| Interest Only Indicator        | Terms.IntrOnly                                        |
| Loan Type                      | 1172                                                  |
| Origination Channel            | 2626                                                  |

iii) Use the bottom panel to add fields, which when updated (after the completion of the corresponding milestones), will trigger automatic loan resubmissions to the applicable MI vendor. To add fields, which, when updated (after the completion of the corresponding milestones) will trigger automatic loan resubmissions to MI, click the **New** icon in the *Field Trigger Setup* window.

| 🔇 Field Trigger   | Setup (Banked - Retail)                             |                   | × |
|-------------------|-----------------------------------------------------|-------------------|---|
| Select a mileston | e trigger for these standard key data changes.      |                   | ? |
| Field ID 🔺        | Field Description                                   | Milestone Trigger |   |
| 1041              | Subject Property Type Fannie Mae                    | -                 | ^ |
| 1109              | Trans Details Loan Amt                              | -                 |   |
| 1172              | Trans Details Loan Type                             | -                 |   |
| 136               | Trans Details Purchase Price                        | -                 |   |
| 14                | Subject Property State                              | -                 |   |
| 1414              | Borr Equifax BEACON                                 | •                 |   |
| 1415              | Co-Borr Equifax BEACON                              | -                 |   |
| 1450              | Borr TransUnion Empirica                            | -                 |   |
| 1452              | Co-Borr TransUnion Empirica                         | -                 |   |
| Setup additional  | key data changes needed to trigger an order request | B                 | × |
| Field ID          | Field Description                                   | Milestone Trigger |   |
|                   |                                                     |                   |   |
|                   |                                                     |                   |   |
|                   |                                                     |                   |   |
|                   |                                                     |                   |   |
|                   |                                                     | OK Cance          | : |

iv) In the Add New Field Trigger window, type the field ID, and then click OK.

| Add New Field Trigger               | Х |
|-------------------------------------|---|
| Specify a valid Encompass field ID: |   |
| 4000                                |   |
| OK Cancel                           |   |

v) In the Field Trigger Setup window, click **OK**.

**NOTE**: Based on your selections in the *Trigger Milestones* panel:

- If a loan has a rate quote with imported fees and one of the trigger fields is updated, when a loan is saved, an automated rate quote resubmission to the applicable MI partner will be placed.
- If a loan has a delegated/non-delegated certificate order with imported fees, and one of the trigger fields is updated, an automated delegated/non-delegated certificate resubmission to the applicable MI partner will be placed.
- 6) For Non-Delegated orders, click the **Document List** link to identify the eFolder documents to be automatically included with non-delegated MI submissions for each supported vendor.

| Trigger Milesto                                                                                                    | nes               |               |                |     | ?  |  |  |  |  |
|----------------------------------------------------------------------------------------------------|-------------------|---------------|----------------|-----|----|--|--|--|--|
| Rate Quotes, Delegated and Non Delegated orders will trigger when<br>the selected milestones are completed for each business channel.<br>For Non Delegated orders, setup the Document List to upload to<br>the MI vendor. |                   |               |                |     |    |  |  |  |  |
| Banked - Retail                                                                                                    | Banked - Wholesal | e Brokered    | Correspor      | nde | nt |  |  |  |  |
| Milestone                                                                                                    |                   | Order Type    |                |     |    |  |  |  |  |
| Qualification                                                                                                    |                   | Rate Quote    |                | •   | ^  |  |  |  |  |
| Disc. Tracking                                                                                                    |                   |               |                | •   |    |  |  |  |  |
| Cond. Approval                                                                                                    |                   | Non-Delegat   | ed             | •   |    |  |  |  |  |
| Processing                                                                                                    |                   |               |                | •   |    |  |  |  |  |
| testw3                                                                                                    |                   |               |                | •   |    |  |  |  |  |
| Submittal                                                                                                    |                   |               |                | •   |    |  |  |  |  |
| Resubmittal                                                                                                    |                   |               |                | •   |    |  |  |  |  |
| Approval                                                                                                    |                   |               |                | •   |    |  |  |  |  |
|                                                                                                    | Add               | /Update Chanr | nel Field Trig | gge | rs |  |  |  |  |

Documents recommended by each MI Services vendor are provided out of the box – you can also add and delete documents to this list.

| Uploa            | d Docum    | ents (18)    |         |    |            |             |              | <br> |
|------------------|------------|--------------|---------|----|------------|-------------|--------------|------|
| Arch             | Essent     | Genworth     | MGIC    | Na | ational MI | Radian      |              |      |
| MISer            | vice Docu  | uments       |         |    | Encompa    | ass Docur   | nent Name    |      |
| 1003 -           | URLA       | 10           |         |    |            |             |              | ^    |
| 1008 -           | i ransmitt | ai Summary   |         |    | A          |             |              |      |
| Apprai:<br>A) (M | sai        |              |         |    | Appraisa   |             |              |      |
| Avim<br>Dook (   | tatomont   |              |         |    | 2101 . P   | unk Ctator  | mant         |      |
| Credit I         | Report     | 3            |         |    | Credit Be  | nort        | ment         |      |
| Curren           | t Paystub: | 2            |         |    | 2008 - P/  | austubs     |              |      |
| Disclos          | ure Notic  | es           |         |    | 2000 1 4   | Jy ot all o |              |      |
| Divorc           | e Decree   |              |         |    |            |             |              |      |
| Gift Le          | tter/Sourc | e of Funds   |         |    |            |             |              |      |
| Homed            | wner's In  | surance Poli | су      |    |            |             |              |      |
| Purcha           | ase Contra | act          |         |    |            |             |              |      |
| Tax Re           | eturns w/  | Schedules -  | 2 Years |    | 2012 - Ta  | ax Return:  | s (Personal) |      |
| Title R          | eport      |              |         |    | Title Rep  | ort         |              |      |
| Under            | writing    |              |         |    | Underwri   | ting        |              |      |
| VOD              |            |              |         |    | VOD        |             |              |      |
| Vor              |            |              |         |    | VOE        |             |              |      |

**NOTE**: Documents in the eFolder will be automatically added to the MI order submission only if they are listed in the MI Settings, Automation tab.

| 😳 Upioad Docu                                 | iments                                                                                                    |                       |             |                                              | >         |
|-----------------------------------------------|----------------------------------------------------------------------------------------------------|-----------------------|-------------|----------------------------------------------|-----------|
| Select a browse lo<br>Encompass<br>Hard Drive | ocation of the document you wish to attach<br>a eFolder<br>(Max, Allowed of 100 MB, Current Upload Size: 0 MB) | 3                     |             |                                              | (2        |
| Documents to U                                | pload                                                                                                    |                       |             |                                              | 13        |
| Name                                          | Source/Path                                                                                                    |                       |             | Туре                                         | Size (KB) |
| Enter your commen                             | ts here                                                                                                    |                       |             | Required documenta                           | Autor     |
| Document Uploa                                | d History                                                                                                    |                       |             |                                              | C         |
| Sent Date<br>11/25/2020 1:19                  | Comment<br>PM                                                                                                  | Status<br>In Progress | Auto Upload | Document Name(s)<br>1003 - URLA<br>Appreisal |           |
|                                               |                                                                                                    |                       |             |                                              | Close     |

7) Use the *Optional Loan Criteria* panel to include additional criteria for automated MI orders. For example, if your organization wants to limit the automatic ordering for a loan purpose of purchase, cash-out refi and no cash-out refi, those check boxes would be selected here. If your organization does not want to limit based on loan purpose, then no check boxes need to be selected here.

| Optional Loan Criteria                                                      |                                                                                                | ?                    |
|-----------------------------------------------------------------------------|------------------------------------------------------------------------------------------------|----------------------|
| Use this section to define<br>orders.<br>Also see Mandatory Loar<br>orders. | e additional loan criteria for aut<br>n Criteria required for all autom                        | omated MI<br>ated MI |
| Purpose of Loan                                                             | Documentation Type (A) Alternative                                                             | Amortization         |
| Cash-Out Refi No Cash-Out Refi Construction                                 | <ul> <li>(F) Full Documentation</li> <li>(R) Reduced</li> <li>Streamlined Refinance</li> </ul> | GPM<br>ARM<br>Other  |
| Construction-Perm                                                           | No Documentation No Ratio Limited Documentation                                                | Property Will Be     |
| Loan Programs to Exc                                                        | slude 📮 🔀                                                                                      | Investment           |
|                                                                             |                                                                                                |                      |
|                                                                             |                                                                                                |                      |

a) Click the **Mandatory Loan Criteria** link within the Optional Loan Criteria panel to view the basic criteria a loan must meet to be eligible for automatic MI ordering. This section is read-only.

| Mandatory Loan Criteria            |                               |                                 | ?                           |
|------------------------------------|-------------------------------|---------------------------------|-----------------------------|
| Loans must meet the following crit | eria for automated MI orders. |                                 |                             |
| Rate Quote Orders                  |                               | Delegated MI Certificate Orders |                             |
| Field                              | Criteria                      | Field                           | Criteria                    |
| Loan Type - (1172)                 | Conventional                  | Loan Type - (1172)              | Conventional                |
| Lien Position - (420)              | First Lien                    | Lien Position - (420)           | First Lien                  |
| Calculated LTV - (353)             | >80% and <=97%                | Calculated LTV - (353)          | >80% and <=97%              |
| Base Loan Amount - (1109)          | Greater than 0                | Base Loan Amount - (1109)       | Greater than 0              |
| Amortization Term - (4)            | Greater than 0                | Amortization Term - (4)         | Greater than 0              |
| Amortization Type - (608)          | Should not be null or empty   | Amortization Type - (608)       | Should not be null or empty |
| Loan Purpose - (19)                | Should not be null or empty   | Loan Purpose - (19)             | Should not be null or empty |
| Property Usage - (1811)            | Should not be null or empty   | Property Usage - (1811)         | Should not be null or empty |
| Number of Units - (16)             | Greater than 0                | Number of Units - (16)          | Greater than 0              |
| Property Type - (1041)             | Should not be null or empty   | Property Type - (1041)          | Should not be null or empty |
| State - (14)                       | Should not be null or empty   | State - (14)                    | Should not be null or empty |
| Zip Code - (15)                    | Should not be null or empty   | Zip Code - (15)                 | Should not be null or empty |

8) Use the Loan Programs to Exclude panel to identify loan types for which you do not want automatic MI order submissions.

| Optional Loan Criteria                                                       |                                                                                                    | ?                                                       |
|------------------------------------------------------------------------------|----------------------------------------------------------------------------------------------------|---------------------------------------------------------|
| Use this section to define<br>orders.<br>Also see Mandatory Loa<br>orders.   | e additional loan criteria for aut<br>n Criteria required for all autom                                                                                                    | omated MI<br>nated MI                                   |
| Purpose of Loan                                                              | Documentation Type                                                                                                    | Amortization                                            |
| Purchase Cash-Out Refi No Cash-Out Refi Construction Construction-Perm Other | <ul> <li>(A) Alternative</li> <li>(F) Full Documentation</li> <li>(R) Reduced</li> <li>Streamlined Refinance</li> <li>No Documentation</li> <li>No Ratio</li> <li>Limited Documentation</li> </ul> | Fixed GPM ARM Other  Property Will Be Primary Secondary |
| Loan Programs to Exe                                                         | clude 🔒 🗙                                                                                                    | Investment                                              |

- a) In the Loan Programs to Exclude panel, click the New icon.
- b) In the Add Loan Program window, type the loan program name (full or partial), and click the **OK** button.

| Add Loan Program                          |           | ×       |
|-------------------------------------------|-----------|---------|
| Exclude from automation<br>name contains: | when loan | program |
| 30 year                                   |           |         |
|                                           | ОК        | Cancel  |

9) Use the **Additional Automation Settings** panel to configure user notifications for the automated non-delegated MI workflow.

| Additional Automation Settings                                                                                                    |   |
|----------------------------------------------------------------------------------------------------|---|
| <ul> <li>Non Delegated Workflow User Notifications</li> <li>Always display Non Delegated notifications</li> <li>Never display Non Delegated notifications</li> <li>Suppress notifications after Non Delegated approval</li> </ul> | 3 |
|                                                                                                    |   |

- a) Always display Non Delegated notifications: When this is selected, users will be notified when a non-delegated order will not be placed and when key data changes have been made following a non-delegated order.
- b) Never display Non Delegated notifications: When this is selected, notifications will not be displayed.
- c) **Suppress notifications after Non Delegated approval**: When this is selected, users will be notified only until the most recent non-delegated order is approved, after which notifications will not be displayed.

## Automatic Ordering with Automatic Order Allocation

After completing all of the preceding steps, you can continue with the following steps to set up and enable automatic order allocation.

This diagram depicts the difference in the user experience when using automatic ordering versus automatic ordering with automatic order allocation.

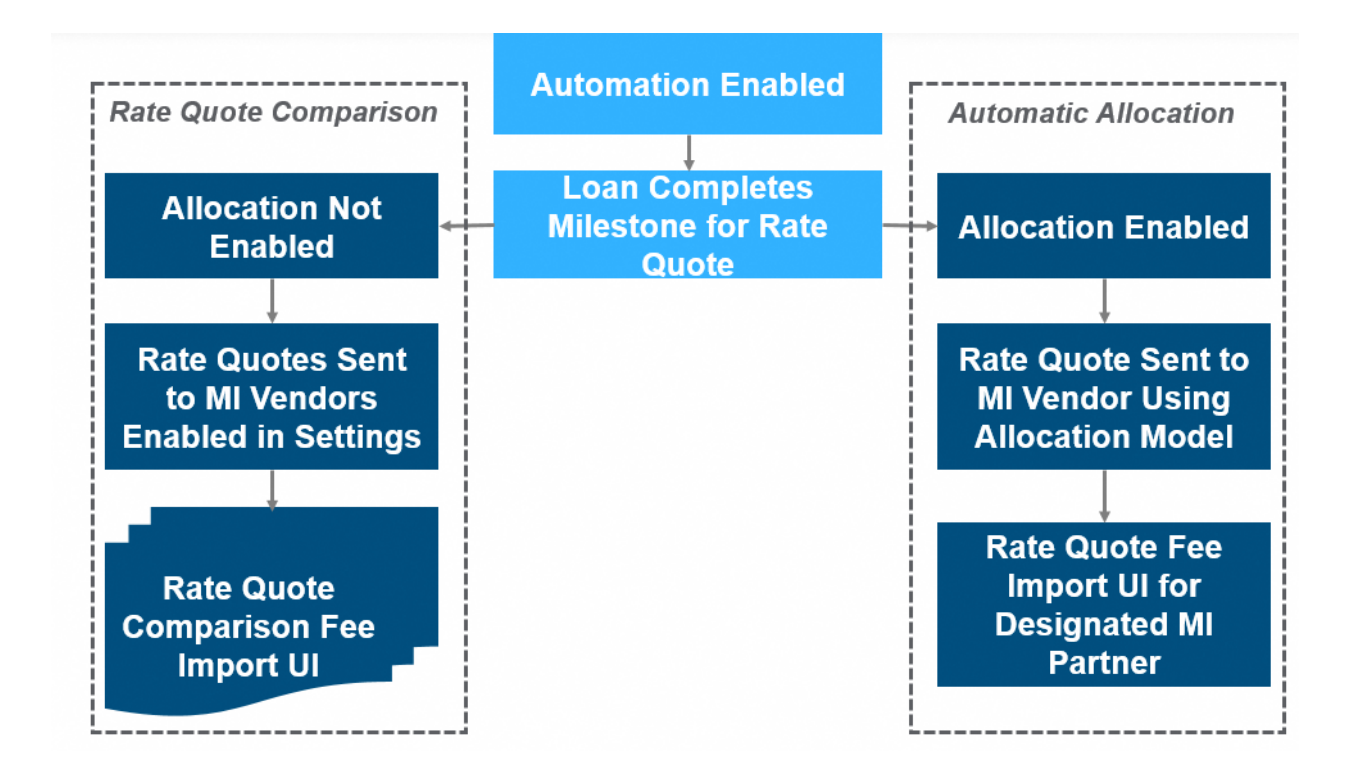

1) Use the *Automatic Order Allocation* panel to automatically allocate rate quotes to each vendor enabled for the automated MI workflow.

| Automatic Order Allocatio | n            |                   |                     |                 |                        |                   | ?                         |
|---------------------------|--------------|-------------------|---------------------|-----------------|------------------------|-------------------|---------------------------|
| Enable Automatic Order    | Allocation   |                   |                     |                 | Ac                     | tual Allocation I | Effective Date 07/02/2022 |
| Target Allocation %       | Arch 16.66 % | Essent<br>16.66 % | Genworth<br>16.66 % | MGIC<br>16.66 % | National MI<br>16.66 % | Radian<br>16.66 % | Remaining 0.04 % 🖋        |
| Actual Allocation %       | 0 %          | 0 %               | 0 %                 | 0%              | 0 %                    | 0 %               |                           |

- Select the Enable Automatic Order Allocation check box.
- Click the Calendar icon provided with the Actual Allocation Effective Date field to define the date from which automatic allocation will be implemented.
- Use the *Target Allocation %* fields for each vendor to enter the target allocation percentage assigned to the vendor. Each lender designates this distribution percentage as applicable. The total Target Allocation percentage must be no less than 99.99%.
- The *Remaining* field auto-populates based on your designations. You can click the **Calculator** icon to equally allocate ordering among the enabled vendors.
- The Actual Allocation % fields for each vendor are non-editable and pre-populated.
  - The Actual Allocation % represents certificates, whether they are placed manually or through automatic ordering.
- Partner designation of an automated rate quote The furthest distance from the Target Allocation % to the Actual Allocation % defines the MI vendor receiving the next automated rate quote.

| Automatic Order Allocation | 1                      |                   |                            |                 |                               |                        |          |               | ? |
|----------------------------|------------------------|-------------------|----------------------------|-----------------|-------------------------------|------------------------|----------|---------------|---|
| Enable Automatic Order A   | llocation              |                   |                            |                 | Ac                            | tual Allocation Effect | ive Date | 07/02/2022    | • |
| Target Allocation % [      | Arch<br>16.66 %<br>0 % | Essent<br>16.66 % | Genworth<br>16.66 %<br>0 % | MGIC<br>16.66 % | National MI<br>16.66 %<br>0 % | Radian 16.66 %         | Rem      | aining 0.04 % | / |

**NOTE**: If the **Automatic Order Allocation** panel is configured, rate quotes will be allocated based on the numbers defined in this section, and a <u>rate quote comparison</u> will not be displayed to your user.

2) Click the Save icon to save your updates.

## Rate Quote Comparison

If your Encompass administrator has enabled automatic ordering for more than one vendor, and has not configured automatic order allocation, when your loan completes a milestone configured to order a rate quote, an *MI Rate Quote* window will display that lists a rate quote comparison for the enabled vendors.

| MI Rate Quote                 |                        |        |          |                                  |            |        |          |                                                   |                   |             | ×        |  |  |
|-------------------------------|------------------------|--------|----------|----------------------------------|------------|--------|----------|---------------------------------------------------|-------------------|-------------|----------|--|--|
| Select the provider an        | nd fees you want to In | nport  |          |                                  |            |        |          |                                                   |                   |             |          |  |  |
| ARCH                          |                        |        |          | MGIC                             |            |        |          | RADIAN     Deferred, MonthlyPremium, BorrowerPaid |                   |             |          |  |  |
| Fees                          | Fees                   |        |          |                                  |            |        |          | Fees                                              |                   |             |          |  |  |
|                               |                        |        |          |                                  |            |        |          | Description                                       | Percent           | Amount      | Duration |  |  |
| Notice To User                |                        |        |          | Notice To User                   |            |        |          | Notice To User                                    |                   |             |          |  |  |
|                               |                        |        |          |                                  |            |        |          |                                                   |                   |             |          |  |  |
| O ESSENT<br>Prepaid, Level, B | lomowerPaid            |        |          | O GENWORTH<br>Prepaid, Level, Bo | prowerPaid |        |          | O NATIONAL M<br>Deferred, Level,                  | l<br>BorrowerPaid |             |          |  |  |
| Fees                          |                        |        |          | Fees                             |            |        |          | Fees                                              |                   |             |          |  |  |
| Description                   | Percent                | Amount | Duration | Description                      | Percent    | Amount | Duration | Description                                       | Percent           | Amount      | Duration |  |  |
| Notice To User                |                        |        |          | Notice To User                   |            |        |          | Notice To User                                    |                   |             |          |  |  |
|                               |                        |        | Ĵ        |                                  |            |        |          |                                                   |                   |             | × v      |  |  |
|                               |                        |        |          |                                  |            |        |          |                                                   |                   | Import Fees | Cancel   |  |  |

**NOTE**: The above image has been modified for the purpose of this document to remove vendor-specific rates. Your **MI Rate Quote** window will display rate quotes for the enabled vendor(s). The **Fees** panel will display the rate quote received from the vendor. The **Order Information** panel will display details about the type of order associated with the vendor response. For example, if the fees are associated with a borrower paid monthly deferred order, then the **Order Information** panel will display **Deferred**, **MonthlyPremium, BorrowerPaid**.

You can compare the rate quotes, select your vendor, and then click the **Import Fees** button.

| VII Rate Quote<br>Select the provider and | I fees you want to Import |          |                                   |           |        |          |                                  |                   |             | >        |
|-------------------------------------------|---------------------------|----------|-----------------------------------|-----------|--------|----------|----------------------------------|-------------------|-------------|----------|
| ARCH                                      |                           |          | MGIC                              |           |        |          | O RADIAN<br>Deferred, Month      | aid               |             |          |
| Fees                                      |                           |          | Fees                              |           |        |          | Fees                             |                   |             |          |
|                                           |                           |          |                                   |           |        |          | Description                      | Percent           | Amount      | Duration |
| Notice To User                            |                           |          | Notice To User                    |           |        |          | Notice To User                   |                   |             |          |
|                                           | a the second second       | -        | 5 m                               |           |        |          |                                  |                   |             | Ŷ        |
| ESSENT<br>Prepaid, Level, Bor             | nowerPaid                 | - 20     | O GENWORTH<br>Prepaid, Level, Bor | rowerPaid |        |          | O NATIONAL M<br>Deferred, Level, | l<br>BorrowerPaid |             |          |
| Fees                                      |                           |          | Fees                              |           |        |          | Fees                             |                   |             |          |
| Description                               | Percent Amount            | Duration | Description                       | Percent   | Amount | Duration | Description                      | Percent           | Amount      | Duration |
| Notice To User                            |                           |          | Notice To User                    |           |        |          | Notice To User                   |                   |             |          |
|                                           |                           | î        |                                   |           |        |          | 1                                | 111               |             | Ŷ        |
|                                           | The state of the second   | v        |                                   |           |        | -        |                                  |                   |             | Ŷ        |
|                                           |                           |          |                                   |           |        |          |                                  |                   | Import Fees | Cancel   |